## 

#### Extension Mobility Configuration

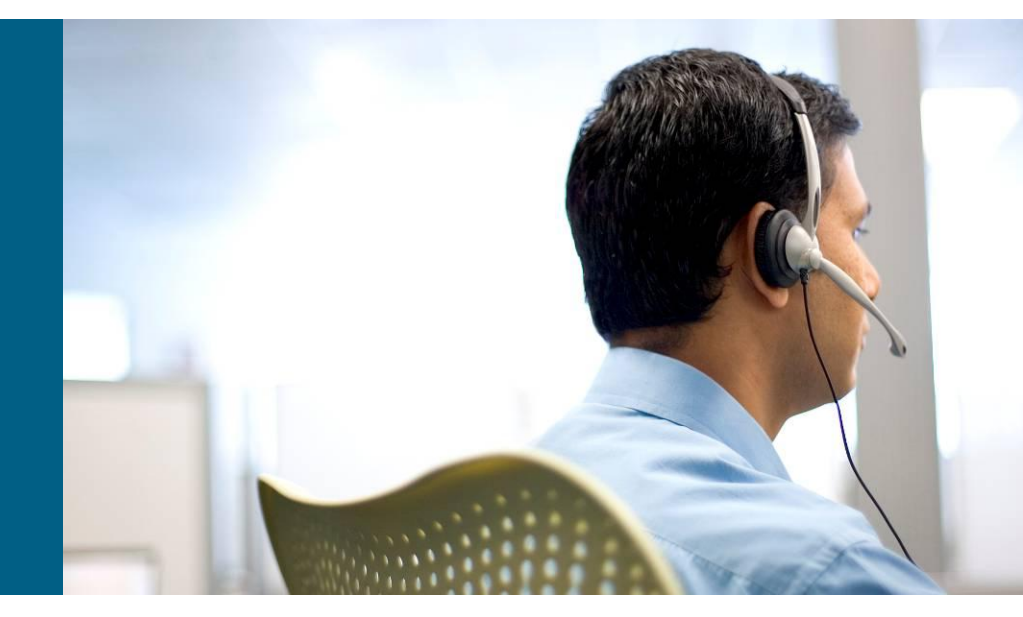

**Ryan Bennett** 

© 2007 Cisco Systems, Inc. All rights reserved. Cisco Confidentia

## Agenda

- Overview
- Configuration Check
- Common Problems & Troubleshooting

# Overview

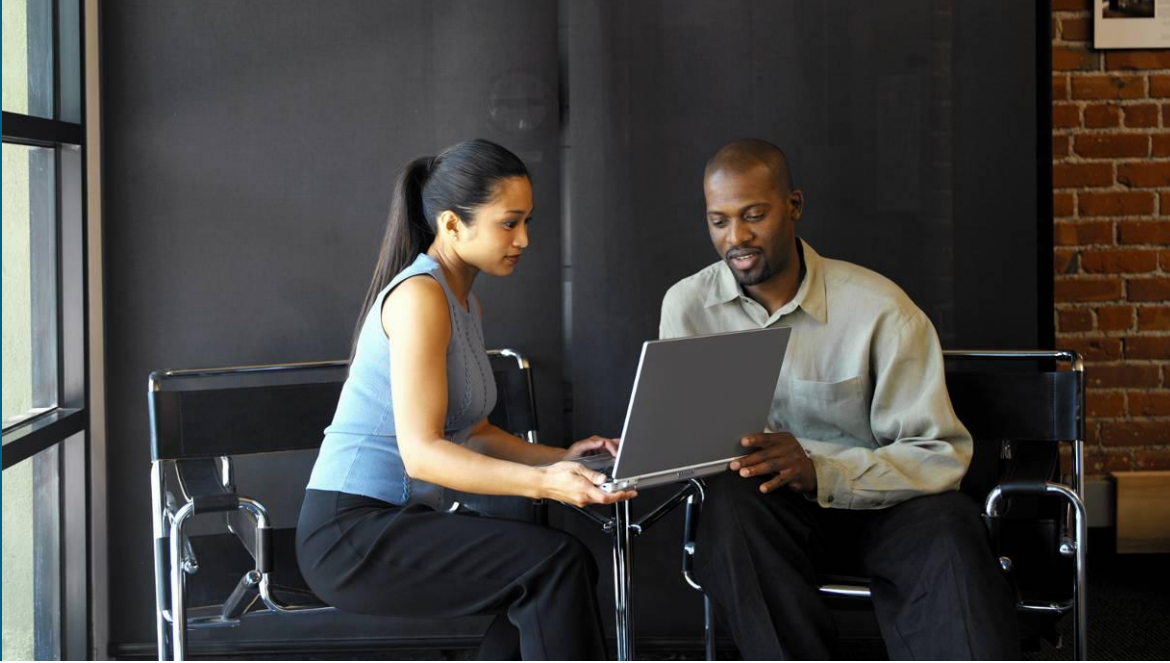

### **Overview**

- The Cisco Extension Mobility feature allows users to temporarily access their Cisco Unified IP Phone configuration such as line appearances, services, and speed dials from other Cisco Unified IP Phones.
- The "same" phone in a different place!
- This guide will provide a step by step Extension Mobility configuration for 5.x/6.x/7.x.
- We are assuming that the AD/LDAP structure all works properly and all users/phones have been added correctly.

## **High-Level Components and Protocols**

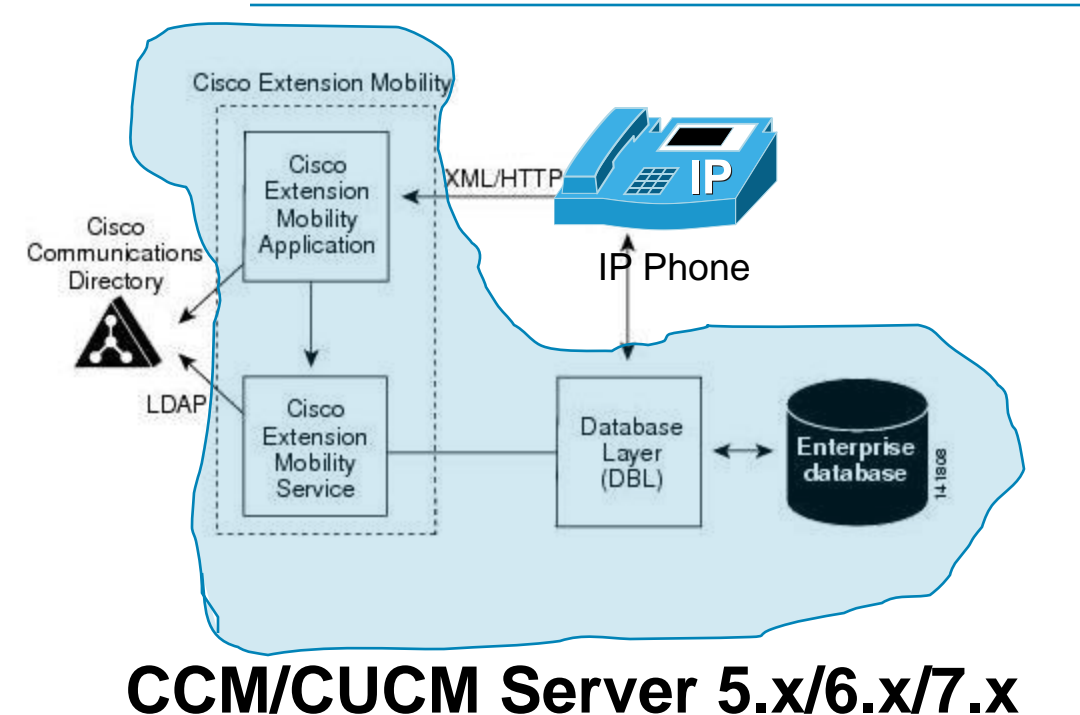

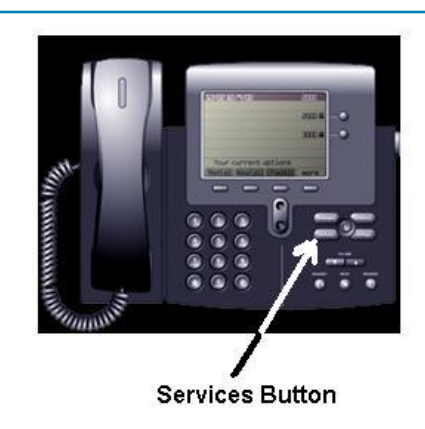

Config 1

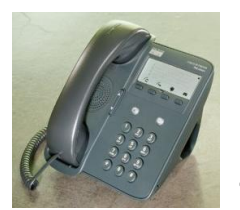

Blank phone and all of your users log in to the phone as needed.

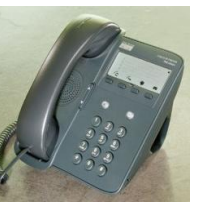

Config 2

Users have an "everyday" phone and then use other phones for EM as needed.

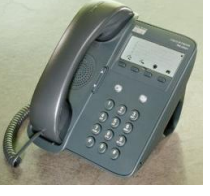

## **Configuration Check**

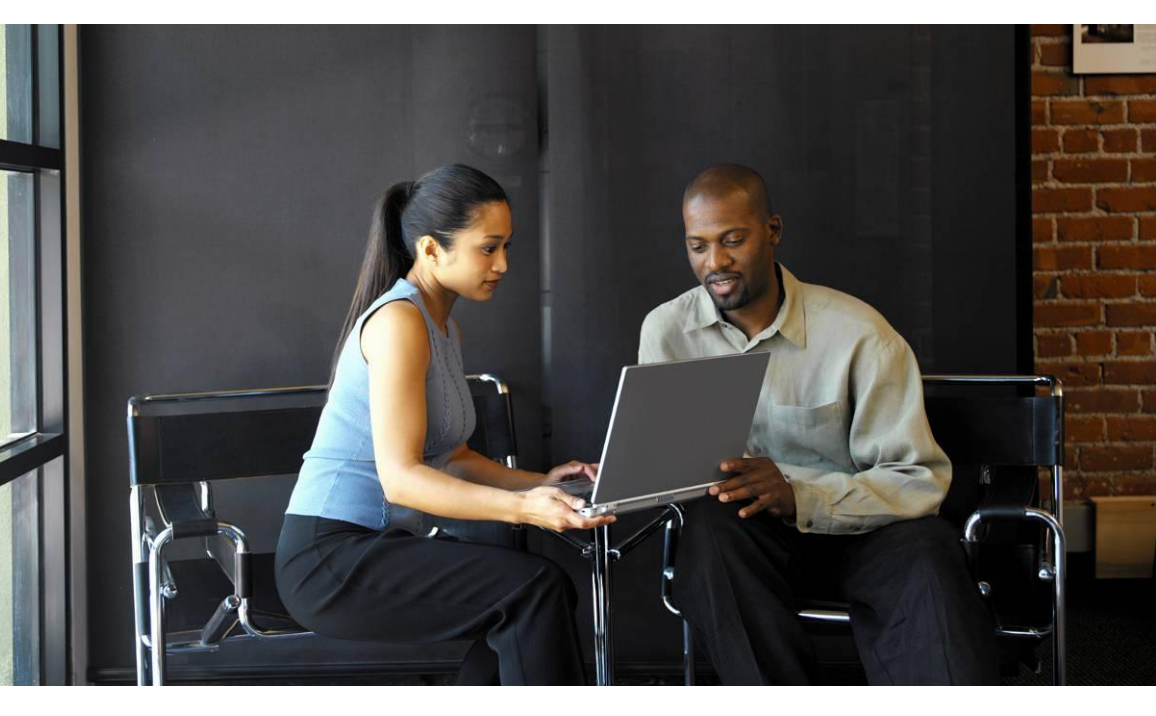

## **Configuration Check**

#### Enable the EM service as needed on each server

| abab Cisco Unified Serviceability                | Navigation Cisco Unified Serviceability 💽 Go          |
|--------------------------------------------------|-------------------------------------------------------|
| CISCO For Cisco Unified Communications Solutions | CCMAdministrator About Logout                         |
| Alarm → Irace → Togls → Snmp → Help →            |                                                       |
| Service Activation                               | Related Links: Control Center - Feature Services 💌 Go |
| 🔚 Save 🦽 Set to Default 🔇 Refresh                |                                                       |
| Status : Ready                                   |                                                       |
| Select Server                                    |                                                       |
| Server* 10.88.192.205 Go                         |                                                       |
| 🖵 Check All Services                             |                                                       |

| CM S                                                                                                    | ervices                                   |                   |  |
|----------------------------------------------------------------------------------------------------|-------------------------------------------|-------------------|--|
|                                                                                                    | Service Name                              | Activation Status |  |
| ~                                                                                                    | Cisco CallManager                         | Activated         |  |
| Image: A start of the start of the start          | Cisco Tftp                                | Activated         |  |
| $\checkmark$                                                                                                    | Cisco Messaging Interface                 | Activated         |  |
| <b>V</b>                                                                                                    | Cisco Unified Mobile Voice Access Service | Activated         |  |
| <ul> <li>Image: A start of the start of the start of</li></ul> | Cisco IP Voice Media Streaming App        | Activated         |  |
|                                                                                                    | Cisco CTIManager                          | Activated         |  |
| <b>~</b>                                                                                                    | Cisco Extension Mobility                  | Activated         |  |
| <b>V</b>                                                                                                    | Cisco Extended Functions                  | Activated         |  |
| ~                                                                                                    | Cisco Dialed Number Analyzer              | Activated         |  |
| <b>V</b>                                                                                                    | Cisco DHCP Monitor Service                | Activated         |  |

| The second second second second second second second second second second second second second second second se |           |  |
|----------------------------------------------------------------------------------------------------|-----------|--|
| Cisco CallManager Attendant Console Server                                                                      | Activated |  |
| Cisco IP Manager Assistant                                                                                      | Activated |  |
| Cisco WebDialer Web Service                                                                                     | Activated |  |
| R Services                                                                                                    |           |  |

#### Create the EM "phone service" for both users and phones

| Cisco Unified CM Administra<br>CISCO For Cisco Unified Communications Solution                                      | ition<br>ons                                                                      | Navigation Cisco Unified CM Adm<br>CCMAdministrator                                                                                                    | ninistration 💌 🔽 GO |                                                                                                    |                                                                                                    |
|----------------------------------------------------------------------------------------------------|-----------------------------------------------------------------------------------|----------------------------------------------------------------------------------------------------|---------------------|----------------------------------------------------------------------------------------------------|----------------------------------------------------------------------------------------------------|
| System ▼ Call Routing ▼ Media Resources ▼ Voice Mail ▼                                                              | Device - Application - User Mana                                                  | gement 👻 Bulk Administration 👻 Help 👻                                                                                                    |                     |                                                                                                    |                                                                                                    |
| Find and List IP Phone Services       Add New       Select All       Clear All       Status       1 2 records found | CTI Route Point<br>Gatekeeper<br>Gateway<br>Phone<br>Trunk<br>Bernote Destination |                                                                                                    |                     |                                                                                                    |                                                                                                    |
| IP Phone Service (1 - 2 of 2) Find IP Phone Service where IP Phone Service we begin EM EM TEST                      | Device Settings                                                                   | Device Defaults     Firmware Load Information     Default Device Profile     Device Profile     Phone Button Template     Softkey Template             | r Page 50 💌         |                                                                                                    |                                                                                                    |
| Add New Select All Clear All Delete Selected                                                                        | 1                                                                                 | Phone Services<br>SIP Profile<br>Common Device Configuration<br>Access List<br>Common Phone Profile<br>Remote Destination Profile<br>Recording Profile |                     | Cisco Unified CM Administration For Cisco Unified Communications Solutions Call Routing  Media Resources  Voice Mail  Device  A ne Services Configuration we  Delete  Add New | Navigation Cisco Unified CM Administration V Go<br>CCMAdministrator   About   Logout<br>Application V User Management V Bulk Administration V Help V<br>Related Links: Back To Find/List V Go |

tatus: Ready

| Service Name*                 | ASCII Service Name*                                 |
|-------------------------------|-----------------------------------------------------|
| EM                            | EM                                                  |
| Service Description           | Service URL*                                        |
|                               | http://10.88.192.205:8080/emapp/EMAppServlet?devia  |
| Service Barameter Informatio  |                                                     |
| Parameters                    | New Parameter<br>Edit Parameter<br>Delete Parameter |
| Save Delete Update Su         | criptions Add New                                   |
|                               | 1                                                   |
| i *- indicates required item. | General 1997                                        |
| i *- indicates required item. |                                                     |

#### Create the Device Profile corresponding to each phone you are going to use, then subscribe that profile to the user

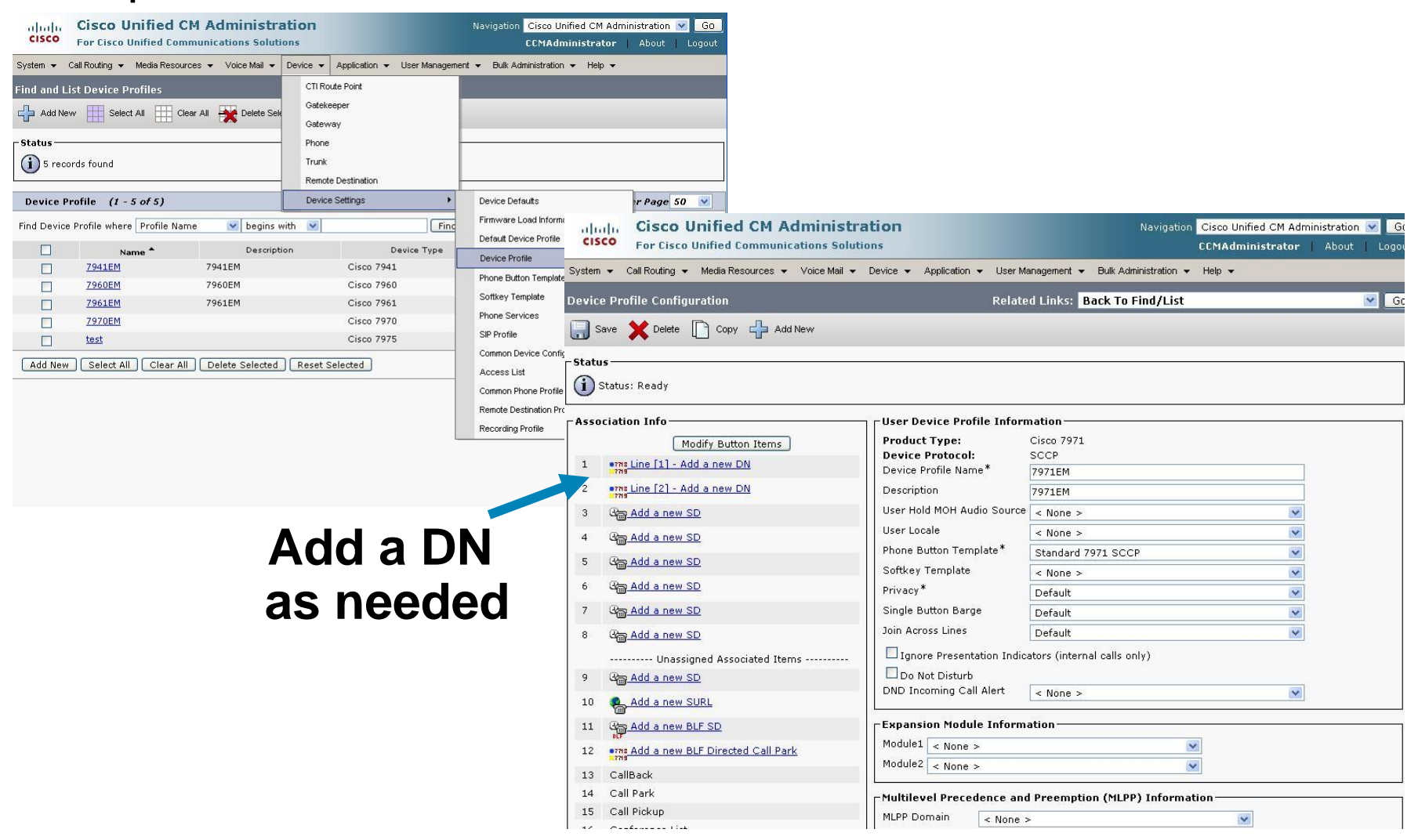

| cisco      | Cisco Unified CM Administra<br>For Cisco Unified Communications Solutio                                                                                                    | tion<br>ns                                                                                                    | oggenerat - Bi                                                                                                    | Navigation Cisco Unified CM Administration<br>CCMAdministrator   About                                                                                                    | Go<br>Logout                                                                                                    |                                                                                                    |                                                                                                    |
|------------|----------------------------------------------------------------------------------------------------|----------------------------------------------------------------------------------------------------|----------------------------------------------------------------------------------------------------|----------------------------------------------------------------------------------------------------|----------------------------------------------------------------------------------------------------|----------------------------------------------------------------------------------------------------|----------------------------------------------------------------------------------------------------|
| Device Pro | file Configuration  Copy Add New  Ready                                                                                                    | Relater                                                                                                    | I Links: Back<br>Back<br>Depe<br>Add<br>Add/<br>Add/<br>Add/<br>Add/<br>Subs                                                                                                    | c To Find/List<br>To Find/List<br>endency Records<br>a New Line Appearance<br>Update Speed Dials<br>Update Busy Lamp Field Speed Dials<br>Update Busy Lamp Field Directed Call Park<br>Update Service URL Buttons<br>cribe/Unsubscribe Services                                                                                                    | Go                                                                                                    |                                                                                                    |                                                                                                    |
| 1          | Modify Button Items Line [1] - Add a new DN Line [2] - Add a new DN Add a new SD Add a new SD Add a new SD Add a new SD Add a new SD Add a new SD Add a new SD Add a new SD Add a new SD Add a new SD Add a new SD Add a new SURL | Product Type:<br>Device Profile Name*<br>Description<br>User Hold MOH Audio Source<br>User Locale<br>Phone Button Template*<br>Softkey Template<br>Privacy*<br>Single Button Barge<br>Join Across Lines<br>Ignore Presentation Indica<br>Do Not Disturb<br>DND Incoming Call Alert | < None ><br>Standard 7971<br>Standard 7971<br>(None ><br>Standard 7971<br>None ><br>Default<br>Default<br>tors (interna<br>(None ><br>Standard 7971<br>(None ><br>Standard 7971<br>(None ><br>Standard 7971<br>(None ><br>Standard 7971<br>(None ><br>Standard 7971<br>(None ><br>Standard 7971<br>(None ><br>Standard 7971<br>(None ><br>Standard 7971<br>(None )<br>(None )<br>(No | SCCP<br>Subscribed Cisco IP Phone Services for 7970EM<br>Status<br>Status<br>Status: Ready<br>Service Information<br>Service Subscription: New<br>Select a Service*<br>Service Description<br>- Not Selected<br>Service Description<br>- Not Selected<br>EM<br>Subscribed Services<br>EM<br>- Next<br>Close<br>- Not Selected<br>EM<br>- Next<br>Close<br>- Not Selected<br>EM<br>- Next<br>Close<br>- Not Selected<br>EM<br>- Next<br>Close<br>- Not Selected<br>EM<br>- Next<br>Close<br>- Not Selected<br>EM<br>- Next<br>Close<br>- Not Selected<br>EM<br>- Next<br>- Not Selected<br>EM<br>- Next<br>- Not Selected<br>EM<br>- Next<br>- Not Selected<br>EM<br>- Next<br>- Not Selected<br>EM<br>- Next<br>- Not Selected<br>EM<br>- Next<br>- Not Selected<br>EM<br>- Next<br>- Not Selected<br>EM<br>- Next<br>- Not Selected<br>EM<br>- Next<br>- Not Selected<br>- Next<br>- Next<br>- Not Selected<br>- Next<br>- Not Selected<br>- Next<br>- Next<br>- Nex | Phone Button Template *<br>Softkey Template<br>Privacy *<br>Single Button Barge<br>Join Across Lines<br>I gancre Presentation Indi<br>DND Incoming Call Alert | 10.88.192.205:8443  Standard 7970 SCCP <none> Default Default Default Default Cetors (internal calls only <none></none></none> | 304: ▲ • ▶ C • Google<br>ad - Softwar dth AWID Queue dth MS Queue<br>ivigation Cisco Unified CM Administration ♥ C<br>CCMAdministrator About Logo<br>tration • Help •<br>Insubscribe Services ♥ G<br>■ ● ● ● ● ● ● ● ● ● ● ● ● ● ● ● ● ● ● ● |
|            |                                                                                                    |                                                                                                    |                                                                                                    | 11 Re Add a new BLESD                                                                                                    | - Expansion Module Inform                                                                                                    | nation                                                                                                    |                                                                                                    |

#### Subscribe all EM users to the EM service and associate them with EM Device profiles

| cisco      | Cisco Unified            | CM Administration            | ו                      |                                       | Navigatio               | n Cisco Unified CM Administration<br>CCMAdministrator About                                                                                                    | GO<br>Logout                                 |                                                                            |                                                 |
|------------|--------------------------|------------------------------|------------------------|---------------------------------------|-------------------------|----------------------------------------------------------------------------------------------------|----------------------------------------------|----------------------------------------------------------------------------|-------------------------------------------------|
| System 👻   | Call Routing 👻 Media Res | ources 👻 Voice Mail 👻 Device | • • Application •      | User Management 👻                     | Bulk Administration     | • Help <del>•</del>                                                                                                    |                                              |                                                                            |                                                 |
| Find and I | list Users               |                              |                        | Credential Policy [                   | Default                 |                                                                                                    |                                              | onfigure you                                                               | Ir PIN,                                         |
| Status —   |                          |                              |                        | Credential Policy<br>Application User |                         |                                                                                                    | ma                                           | king it only r                                                             | numbers                                         |
| (1) 5 red  | ords found               |                              |                        | End User                              |                         |                                                                                                    |                                              | do not use le                                                              | etters                                          |
| User (     | 1 - 5 of 5)              |                              |                        | Role<br>User Group                    |                         | Rows per Page                                                                                                    | 50 💌                                         | 1                                                                          |                                                 |
| Find User  | where First name 💌       | begins with  🛛               | Find                   | User/Phone Add                        |                         |                                                                                                    |                                              |                                                                            |                                                 |
|            | User ID 🔺                | First Name                   | Last N                 | Application User (                    | CAPF Profile            | Cisco Unifie                                                                                                    | ed CM Administratio                          | n                                                                          | Navigation Cisco Unified CM Administration M GO |
|            | <u>itesar</u>            | Jeff                         | Tesar                  | End User CAPF P                       | rofile                  | AC<br>System                                                                                                    | Resources 👻 Voice Mail 👻 Devic               | ce - Application - User Management - Bulk A                                | Administration 👻 Help 👻                         |
|            | <u>lyanes</u>            | Luis                         | Yanes                  | SIP Realm                             |                         | Ac<br>End User Configuration                                                                                                    |                                              | Credential Policy Default                                                  | inks: 🛛 Back to Find List Users 💌 🛛 Go          |
|            | okie280                  | Ryan                         | Bennett                |                                       |                         | Ac<br>Ac Save                                                                                                    |                                              | Credential Policy                                                          |                                                 |
|            | vspiper                  | Ywaine                       | Spiner                 |                                       |                         | NOTE: The add and delete funct                                                                                                    | tion are disabled because the us             | er directory is sync End User                                              |                                                 |
| in<br>bo   | Pla<br>the "<br>x suc    | acing a<br>Contro<br>cessfu  | n pro<br>lled<br>lly c | file<br>Prof<br>onfig                 | iles"<br>gur <u>e</u> s | LDAP Sync Status<br>User ID *<br>PIN<br>Confirm PIN<br>Last name *<br>Middle name<br>First name<br>Telephone Number<br>Mail ID<br>Manager User ID<br>Department<br>User Locale<br>Associated PC<br>Digest Credentials<br>Confirm Digest Credentials<br>Confirm Digest Credentials<br><b>Device Associations</b><br>Controlled Devices SEP001469<br>SEP001462<br>SEP001462<br>SEP001464<br>SEP001474<br>SEP001474 | Active<br>okie280<br>■ Bennett<br>R yan      | User Group<br>User/Phone Add<br>Application User CAPF Profile<br>SIP Reain | orie                                            |
|            | tha                      | at user                      | for                    | EM.                                   |                         | Controlled Profiles                                                                                                    | 7961EM<br>7970EM<br>7971EM<br>test<br>7960EM | ×                                                                          |                                                 |

Presence Group\*

Standard Drecence group

#### - Config 1 - Phone without DN/User information configured

 Find a phone that hasn't been configured with a DN, or configure one accordingly (without the DN)

| 2:27 05/11/09 |                                                        |                                                    |                                              |                                |
|---------------|--------------------------------------------------------|----------------------------------------------------|----------------------------------------------|--------------------------------|
|               | Ĩ                                                      |                                                    |                                              |                                |
|               | uludu Cisco Unified CM Administra                      | ation                                              | Navigation Cisco Unifie                      | d CM Administration 💌          |
|               | CISCO For Cisco Unified Communications Soluti          | ons                                                | CCMAdmin                                     | i <b>strator  </b> About   Log |
|               | System ✔ Call Routing ✔ Media Resources ✔ Voice Mail ✔ | Device - Application - User M                      | Management 👻 Bulk Administration 👻 Help 👻    |                                |
|               | Phone Configuration                                    | Relat                                              | ed Links: Back To Find/List                  | ~                              |
|               | Association Information  Modify Button Items           | Phone Type<br>Product Type: Cisco 7                | 971                                          |                                |
|               | 1 Line [1] - Add a new DN                              | Device Protocol: SCCP                              |                                              |                                |
|               | 2 ems Line [2] - Add a new DN<br>3 @ Add a new SD      | Device Information     Registration     IP Address | Registered with Cisco Unified Communications | Manager 10.88.192.205          |
|               | 4 Com Add a new SD                                     | MAC Address*                                       | 001E7AC407AC                                 |                                |
|               | 5 🖓 and a new SD                                       | Description                                        | Auto 7514                                    |                                |
|               | 6 Con Add a new SD                                     | Device Pool*                                       | Default                                      | View Details                   |
|               |                                                        | Common Device<br>Configuration                     | < None >                                     | View Details                   |
|               | 7 da Add a new SD                                      | Phone Button Template*                             | Standard 7971 SCCP                           | ~                              |
|               | 8 Can Add a new SD                                     | Softkey Template                                   | < None >                                     | ¥                              |
|               | Unassigned Associated Items                            | Common Phone Profile*                              | Standard Common Phone Profile                | *                              |
|               | 9 Gadd a new SD                                        | Calling Search Space                               | < None >                                     | ~                              |
|               | 10 Add a new SURL                                      | AAR Calling Search Space                           | < None >                                     | ×                              |
|               | 11 Ca Add a new BLF SD                                 | User Hold MOH Audio                                | < None >                                     | ×                              |
|               | 12 erns Add a new BLF Directed Call Park               | Source                                             | < None >                                     | M                              |
|               | 13 CallBack                                            | Network Hold MOH Audio                             | < None >                                     | ×                              |
|               | 14 Call Park                                           | Location *                                         | Hub_None                                     | *                              |
|               | 15 Call Pickup                                         | AAR Group                                          | < None >                                     | *                              |

#### Enable EM on the phone in the checkbox, and then associate it with a blank device profile or leave the -- Use Current Device Settings – Log Out Profile

(i)

| System + Call Routing + Moda Resources + Voce Mai + Device + Application + User Management + Buik Adamistration + Holp +  Phone Configuration  Save  Code Corp  Proces  Recet  Add Nore  Recet  Recet Recet  Recet  Recet  Recet  Recet  Recet  Recet  Recet  Recet  Recet  Recet  Recet Recet Recet  Recet Recet Recet Recet Recet Recet Recet Recet Recet Recet Recet Recet Recet Recet Recet Recet Recet Recet Recet                                                                                                    | cisco Unified CM Adminis<br>Cisco For Cisco Unified Communications St | stration<br>olutions                 | Navigation Cisco Unified CM A<br>CCMAdministrato | dministration 💌 🖸 GC<br>r   About   Logou |
|----------------------------------------------------------------------------------------------------|-----------------------------------------------------------------------|--------------------------------------|--------------------------------------------------|-------------------------------------------|
| Phone Canfiguration  Related Links: Back To Find/List   Related Links: Back To Find/List    Related Links: Back To Find/List    Related Links: Back To Find/List    Related Links: Back To Find/List    Related Links: Back To Find/List     Related Links: Back To Find/List                                                                                                    | System - Cell Routing - Media Resources - Voice Ma                    | I 👻 Device 👻 Application 👻 User Mana | jement 👻 Bulk Administration 👻 Help 👻            |                                           |
| Save       ★ Detes       Cory                                                                                                    | Phone Configuration                                                   | Related I                            | inks: Back To Find/List                          | Go                                        |
| Fkpansion rooue information         Module 1       < None >         Module 2       None >         Module 2 Load Name          Module 2 Load Name          Module 2 Load Name          External Data Locations Information (Leave blank to use default)          Information          Directory          Authentication Server          Proxy Server          Ide          Ide          Ide          Log in Time       None >         Log out Time       None >         Log out Time       None >         MuPp Indication          MLPP Information          MLPP Information          MLPP Information          MLPP Information                                                                                                    | 🔜 Save 🗙 Delete 🗋 Copy 🌯 Reset 🛟 A                                    | dd New                               |                                                  |                                           |
| Module 1       < None >         Module 1 Load Name                                                                                                    |                                                                       | Expansion module information         | 'n                                               |                                           |
| Module 1 Load Name         Module 2         Module 2 Load Name         Information         Information         Directory         Messages         Services         Authenciation Server         Procy Server         Ide         Ide Timer (seconds)         Extension Information         Log out Profile [72721M         Log out Time < None >         Log out Time < None >         MuPP Indication*         MuPP Indication*         MuPP Indication*                                                                                                    |                                                                       | Module 1 < None >                    | ×                                                |                                           |
| Module 2       < None >         Module 2 Load Name          Texternal Data Locations Information (Leave blank to use default)          Information          Directory          Messages          Authentioation Server          Proxy Server          Ide          Ide          Ide          Ide Timer (seconds)          Personnel Forgazer          Log in Time          Log out Time          MLPP Information          MLPP Indication*          MLPP Indication*                                                                                                    |                                                                       | Module 1 Load Name                   |                                                  |                                           |
| Module 2 Load Name         External Data Locations Information (Leave blank to use default)         Information         Directory         Messages         Services         Authentication Server         Proxy Server         Idle         Idle Timer (seconds)         Extension Information         ID sectory         Idle Timer (seconds)         Extension Information         Idle Directory         Idle Timer (seconds)         Idle Timer (seconds)         Idle Timer (second                                                                                                    |                                                                       | Module 2 < None >                    | ~                                                |                                           |
| External Data Locations Information (Leave blank to use default)         Information         Directory         Messages         Services         Authentication Server         Proxy Server         Idle         Idle         Extension Information         © CVEP Default         V         Enable Extension Mobility         Log out Profile [7972EM         Log out Time < None >         Log out Time < None >         Log out Time < None >         Log out Time < None >         Log out Time < None >         Log out Time < None >         Log out Time < None >         Log out Time < None >         Log out Time < None >         Log out Time < None >         Log out Time < None >                                                                                                    |                                                                       | Module 2 Load Name                   |                                                  |                                           |
| Information Directory Messages Services Authendication Server Proxy Server Idle Idle Timer (seconds)                                                                                                    |                                                                       | External Data Locations Info         | rmation (Leave blank to use default)             |                                           |
| birsctory  Messages Services Authentication Server  Proxy Server Ide Ide Ide Ide Ide Ide Ide Ide Ide Ide                                                                                                    |                                                                       | Information                          |                                                  |                                           |
| Messages         Services         Authentication Server         Proxy Server         Idle         Idle                                                                                                    |                                                                       | Directory                            |                                                  |                                           |
| Services Authentication Server Proxy Server Idle Idle Timer (seconds)  Extension Information C Guide Extension Mobility Log Out Profile [7921EM Log in Time < None > Log out Time < None > Log out Time < None >                                                                                                    |                                                                       | Messages                             |                                                  |                                           |
| Authentication Server Proxy Server Idie Idie Idie Timer (seconds)                                                                                                    |                                                                       | Services                             |                                                  |                                           |
| Proxy Server Idle Idle Timer (seconds)  Extension Information Extension Mobility Log Out Profile [797EM Log in Time < None > Log out Time < None >  MLPP Information MLPP Information MLPP Indication*  Default                                                                                                    |                                                                       | Authentication Server                |                                                  |                                           |
| Idle         Idle         Idle <t< td=""><td></td><td>Provy Server</td><td></td><td></td></t<>                                                                                                    |                                                                       | Provy Server                         |                                                  |                                           |
| Ide       Ide         Ide       Interview (seconds)         Extension Information       Image: Seconds (Seconds)         Image: Seconds (Seconds)       Image: Seconds (Seconds)         Image: Seconds (Seconds)       Image: Seconds)         Image: Seconds (                                                                                                    |                                                                       | Idle                                 |                                                  |                                           |
| Ide Inter (seconds)       Extension Information       Enable Extension Mobility       Log out Profile [7971EM       Log in Time < None >       Log out Time < None >       MLPP Information       MLPP Information       MLPP Information       MLPP Information                                                                                                    |                                                                       | Idle Times (seconds)                 |                                                  |                                           |
| Extension Information  C Reable Extension Mobility Log Out Profile [7972EM Log in Time < None > Log out Time < None >  MLPP Information  MLPP Domain MLPP Indication*  Default  V                                                                                                    |                                                                       | Tale Timer (seconds)                 |                                                  |                                           |
| Construction     Construction     C                                                                                                    | \<br>\                                                                | Extension Information                |                                                  |                                           |
| Log OL Profile [7971EM V<br>Log OL Profile [7971EM V<br>Log in Time < None ><br>Log out Time < None ><br>MLPP Indication *<br>MLPP Indication *                                                                                                    |                                                                       |                                      |                                                  |                                           |
| Log in Time < None ><br>Log ut Time < None ><br>MLPP Information<br>MLPP Domain < None ><br>MLPP Induction <<br>MLPP Induction <<br>MLPP |                                                                       | Log Out Profile 2073 EM              |                                                  |                                           |
| MLPP Indication *                                                                                                    |                                                                       | Log in Time or None 3                |                                                  |                                           |
| MLPP Information       MLPP Indication*       MLPP Indication*                                                                                                    |                                                                       | Log out Time < None >                |                                                  |                                           |
| MLPP Indication           MLPP Domain           MLPP Indication*           Default                                                                                                    |                                                                       |                                      |                                                  |                                           |
| MLPP Domain         < None >            MLPP Indication *         Default                                                                                                    |                                                                       | MLPP Information                     |                                                  |                                           |
| MLPP Indication* Default                                                                                                    |                                                                       | MLPP Domain < None >                 | ×                                                |                                           |
|                                                                                                    |                                                                       | MLPP Indication* Default             | ~                                                |                                           |
| MLPP Preemption* Default                                                                                                    |                                                                       | MLPP Preemption* Default             | ~                                                |                                           |

| CISC                     | Cisco Unified CM A<br>For Cisco Unified Community                                                                                                    | dministra               | tion<br><sup>ns</sup>                                                                                                    |                                              | Navigation Cisc                                                                                                    | o Unified CM Administra<br>Administrator   Ab                           | tion 💌  G    |                    |                 |
|--------------------------|----------------------------------------------------------------------------------------------------|-------------------------|----------------------------------------------------------------------------------------------------|----------------------------------------------|----------------------------------------------------------------------------------------------------|-------------------------------------------------------------------------|--------------|--------------------|-----------------|
| System                   | ▼ Call Routing ▼ Media Resources ▼                                                                                                    | Voice Mail 💌            | Device 👻 Application 👻 User I                                                                                                    | Management                                   | 🕶 Bulk Administration 👻 Help                                                                                                 | •                                                                       |              |                    |                 |
| Phone                    | Configuration<br>we 🗙 Delete [ Copy 蠀 Res                                                                                                    | set 🛟 Add Nev           | Relat                                                                                                    | ed Links:                                    | Back To Find/List<br>Back To Find/List<br>Dependency Records<br>Add a New Line Appeara                                       | nce                                                                     | G            |                    |                 |
| Statu                    | s<br>tatus: Ready                                                                                                    |                         |                                                                                                    | 1                                            | Add/Update Speed Dials<br>Add/Update Busy Lamp<br>Add/Update Busy Lamp<br>Subscribe/Unsubscribe S<br>Copy to Remote Destinat | Field Speed Dials<br>Field Directed Call Pa<br>Services<br>tion Profile | ark          |                    |                 |
| Asso<br>1<br>2<br>3<br>4 | Hation Information<br>Modify Button Items<br>Modify Button Items<br>Modify | ]                       | Phone Type<br>Product Type: Cisco 7<br>Device Protocol: SCCP<br>Device Information<br>Registration<br>IP Address<br>MAC Address* | 971<br>Registered<br>10.88.130.;<br>001E7AC4 | with Cisco Unified Communi<br>211<br>27AC                                                                                    | cations Manager 10.86.1                                                 | 92.205       |                    |                 |
| 5                        | Ga Add a new SD                                                                                                    | Subscribed (            | isco IP Phone Services for                                                                                                    | SEP001E                                      | 7AC407AC                                                                                                    |                                                                         |              |                    |                 |
| 6                        | Ga Add a new SD                                                                                                    | Next 💡                  | Help                                                                                                    |                                              |                                                                                                    |                                                                         | c14 🖮 🔻      | G• Google          |                 |
| 7                        | Ga Add a new SD                                                                                                    | - Status                |                                                                                                    |                                              |                                                                                                    |                                                                         | ad - Softwar | 🗱 AVVID Queue      | 🗱 MS Queue      |
| 8                        | Ga Add a new SD                                                                                                    | i Status:               | Ready                                                                                                    |                                              |                                                                                                    |                                                                         | vigation     | Cisco Unified CM A | dministration 💌 |
| 9                        | Unassigned Associated II                                                                                                    | Service Info            | ormation                                                                                                    |                                              |                                                                                                    |                                                                         | tratico 💌 👌  | Help -             |                 |
| 10                       | Add a new SUP                                                                                                    | Service Subs            | cription: New                                                                                                    |                                              |                                                                                                    |                                                                         |              | note :             |                 |
| 10                       | ADD & NEW SURL                                                                                                    | Select a Service Desc   | rintion Not Selected                                                                                                    |                                              | ×                                                                                                    |                                                                         | Jnsubscril   | be Services        | ~               |
| 11                       | Add a new BLF SD                                                                                                    | Service Desc            | EM                                                                                                    |                                              |                                                                                                    |                                                                         |              |                    |                 |
| 12                       | erns Add a new BLF Directed Call P                                                                                                    |                         |                                                                                                    |                                              |                                                                                                    |                                                                         |              |                    |                 |
| 13                       | CallBack                                                                                                    |                         |                                                                                                    |                                              |                                                                                                    |                                                                         |              |                    |                 |
| 14                       | Call Park                                                                                                    |                         |                                                                                                    |                                              |                                                                                                    |                                                                         |              |                    |                 |
| 16                       | Conference List                                                                                                    | - Next                  | lose                                                                                                    |                                              |                                                                                                    |                                                                         | Fied Comm    | unications Manager | 10.88.192.205   |
|                          |                                                                                                    | Done Can a construction |                                                                                                    |                                              |                                                                                                    | 10.88.192.205:8443 🚔                                                    |              |                    |                 |
|                          |                                                                                                    |                         |                                                                                                    |                                              | Description                                                                                                    | Auto 7514                                                               |              |                    |                 |
|                          |                                                                                                    | 5 Ca Add a              | Inew SD                                                                                                    |                                              | Device Pool*                                                                                                    | Default                                                                 |              | ~                  | View Details    |
|                          |                                                                                                    | 6 Ga Add a              | new SD                                                                                                    |                                              | Common Device                                                                                                    | < None >                                                                |              | *                  | View Details    |
|                          |                                                                                                    | 7 Gen Add a             | new SD                                                                                                    |                                              | Phone Button Template*                                                                                                    | Standard 7971 SCCP                                                      |              | ~                  |                 |
|                          |                                                                                                    | 8 Ba Add a              | new SD                                                                                                    |                                              | Softkey Template                                                                                                    | < None >                                                                |              | ~                  |                 |
|                          |                                                                                                    |                         | Unassigned Associated Items                                                                                                    |                                              | Common Phone Profile*                                                                                                    | Standard Common Ph                                                      | one Profile  | ×                  |                 |
|                          |                                                                                                    | 9 ය <u>ක Add a</u>      | new SD                                                                                                    |                                              | Calling Search Space                                                                                                    | < None >                                                                |              | ٧                  |                 |
|                          |                                                                                                    | 10 Add a                | new SURL                                                                                                    |                                              | AAR Calling Search Space                                                                                                    | < None >                                                                |              | ×                  |                 |
|                          |                                                                                                    | 11 Add a                | new BLF SD                                                                                                    |                                              | User Hold MOH Audio                                                                                                    | < None >                                                                |              |                    |                 |
|                          |                                                                                                    | 12 mi Add a             | new BLF Directed Call Park                                                                                                    |                                              | Source<br>Network Hold MOH Audio                                                                                             | - Mana a                                                                |              |                    |                 |
|                          |                                                                                                    | 13 CallBack             |                                                                                                    |                                              | Source                                                                                                    | < wone >                                                                |              |                    |                 |
|                          |                                                                                                    | 14 Call Park            | D.                                                                                                    | _                                            | AAP Group                                                                                                    | Hub_None                                                                |              | ×                  |                 |
|                          |                                                                                                    | 16 Conferen             | r<br>Se List                                                                                                    |                                              | User Locale                                                                                                    | < None >                                                                |              | ×                  |                 |
|                          |                                                                                                    |                         |                                                                                                    |                                              |                                                                                                    | < NOTE 2                                                                |              | Y                  |                 |

 Log in to the phone with the user/PIN that you prefer to test the setup, hit the "Services" button

| 21 10 0                                                                                                    | 5/11/09  |      |
|----------------------------------------------------------------------------------------------------|----------|------|
| Service                                                                                                    | s        |      |
| 1EM                                                                                                    |          |      |
|                                                                                                    |          |      |
|                                                                                                    |          |      |
|                                                                                                    |          |      |
|                                                                                                    |          |      |
|                                                                                                    |          |      |
| Make Your S                                                                                                    | election | i ki |
| the second second second second second second second second second second second second second second second se |          |      |

| PIN: ***** |     | ase olgri | - 290 | <br>  |
|------------|-----|-----------|-------|-------|
| PIN: ***** | US  | end. oki  | e280  | <br>_ |
|            | PIN | I: *****  |       |       |
|            |     |           |       |       |
|            |     |           |       |       |
|            |     |           |       |       |

| 21 14 05/11/09      | 123456789 |
|---------------------|-----------|
|                     | 123455739 |
|                     |           |
| 40                  |           |
| Votreurentoptions   |           |
| Redial New Call CFw | fALL      |

After logging in successfully you should be able to view the new DN/Device information that was placed on the Device Profile information Log out of the phone with the user/PIN that you prefer to test the setup, hit the "Services" button

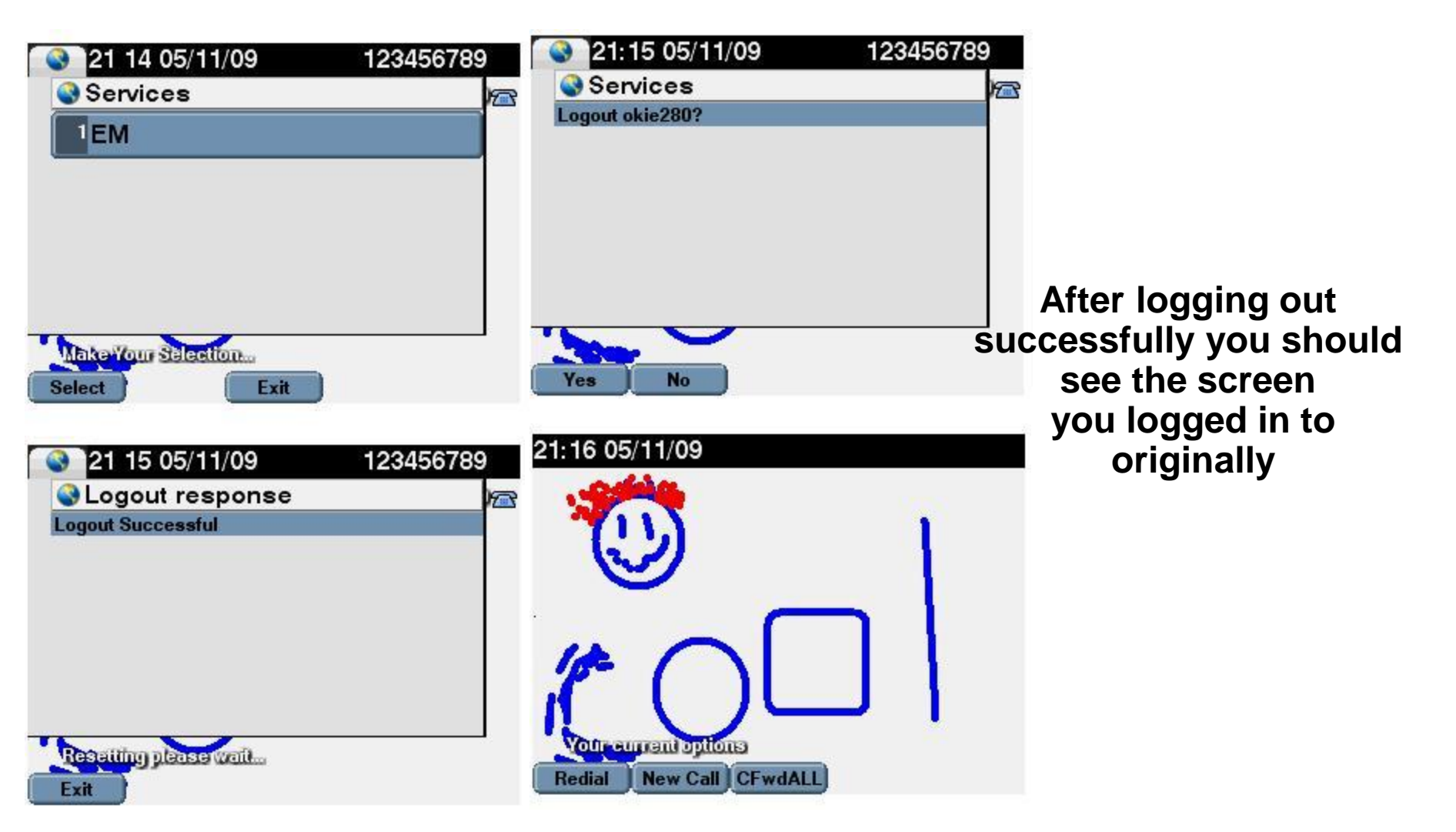

- Config 2 Phone with DN/User information configured
  - Find a phone that has been configured with a DN, or configure one accordingly (with any DN you wish)

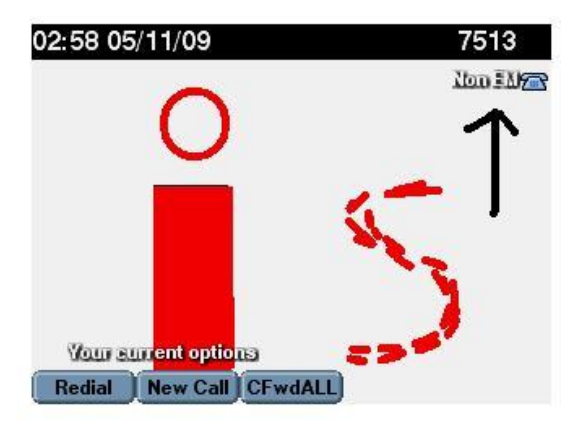

| cis      | Co Cisco Unified CM Administra                  | ation<br><sup>ons</sup>       | Navigation                                       | Cisco Unified CM Ad<br>CCMAdministrator | dministration 😒 🧕 G<br>r   About   Logo |
|----------|-------------------------------------------------|-------------------------------|--------------------------------------------------|-----------------------------------------|-----------------------------------------|
| ystem    | ▼ Call Routing ▼ Media Resources ▼ Voice Mail ▼ | Device 👻 Application 👻 User   | Management 👻 Bulk Administration 👻               | Help 👻                                  |                                         |
| hone     | Configuration                                   | Rela                          | ted Links: Back To Find/List                     |                                         |                                         |
| n s      | iave 🗙 Delete 📋 Copy 🎦 Reset 🛟 Add Ne           | ew                            |                                                  |                                         |                                         |
| Statu    | 15                                              |                               |                                                  |                                         |                                         |
| <b>i</b> | Status: Ready                                   |                               |                                                  |                                         |                                         |
| Asso     | ciation Information                             | Phone Type                    |                                                  |                                         |                                         |
|          | Modify Button Items                             | Product Type: Cisco 7         | 7971                                             |                                         |                                         |
| 1        | The Line [1] - 7513 (no partition)              | Device Protocol: SLLP         |                                                  |                                         |                                         |
| 2        | The Line [2] - Add a new DN                     | Device Information            |                                                  |                                         |                                         |
| 3        | Can Add a new SD                                | Registration<br>IP Address    | Registered with Cisco Unified Com<br>10.88.130.3 | munications Manage                      | r 10.88.192.207                         |
| 4        | Com Add a new SD                                | MAC Address*                  | 001E4AF13511                                     |                                         |                                         |
| 5        | Gran Add a new SD                               | Description                   | Auto 7513                                        |                                         |                                         |
| 6        | Re Add a naw SD                                 | Device Pool*                  | SUBPUB                                           | ~                                       | View Details                            |
| 0        |                                                 | Common Device                 | < None >                                         | ~                                       | View Details                            |
| 7        | 내는 Add a new SD                                 | Phone Button Template*        | Standard 7971 SCCP                               | ~                                       | 1                                       |
| 8        | Can Add a new SD                                | Softkey Template              | < None >                                         | ~                                       |                                         |
|          | Unassigned Associated Items                     | Common Phone Profile*         | Standard Common Phone Profile                    | ~                                       |                                         |
| 9        | Com Add a new SD                                | Calling Search Space          | < None >                                         | ~                                       |                                         |
| 10       | Add a new SURL                                  | AAR Calling Search Space      | < None >                                         | ~                                       |                                         |
| 11       | teer<br>R⇔ Add a new BLE SD                     | Media Resource Group List     | MRGL                                             | ~                                       |                                         |
| 12       | The Add a new BLF Directed Call Park            | User Hold MOH Audio<br>Source | < None >                                         | ×                                       | j                                       |
| 13       | CallBack                                        | Network Hold MOH Audio        | < None >                                         | ~                                       |                                         |
| 14       | Call Park                                       | Location *                    | Hub_None                                         | ~                                       | 1                                       |
| 15       | Call Pickup                                     | AAR Group                     | < None >                                         | ~                                       | ]                                       |
| 16       | Conference List                                 | User Locale                   | < None >                                         | ~                                       |                                         |
|          | 1 2 X                                           |                               |                                                  | 50504                                   | 5/F                                     |

#### Enable EM on the phone in the checkbox, and then leave the -- Use Current Device Settings -- Log Out Profile

| alialia Cisco Unified CM Administratio                           | n Navigation Cisco Unified CM Administration 👻                                                                                                    | GC CISCO Unified CM Admini                                                                                                    | istration<br>Solutions                                                                                                    | Navigation Cisco Unified<br>CCMAdminist                                                                                                    | CM Administration 💌  <br>trator   About   Lo                      | G<br>bgo                                                                                                    |
|------------------------------------------------------------------|----------------------------------------------------------------------------------------------------|----------------------------------------------------------------------------------------------------|----------------------------------------------------------------------------------------------------|----------------------------------------------------------------------------------------------------|-------------------------------------------------------------------|----------------------------------------------------------------------------------------------------|
| For Cisco Unified Communications Solutions                       | CCMAdministrator About                                                                                                    | System   Call Routing   Media Resources   Voice M                                                                                                    | tail • Device • Application • User Management • Bulk                                                                                                    | Administration 👻 Help 👻                                                                                                    |                                                                   |                                                                                                    |
| System 		 Call Routing 		 Media Resources 		 Voice Mail 		 Devic | e ▼ Application ▼ User Management ▼ Bulk Administration ▼ Help ▼                                                                                                    | Phone Configuration                                                                                                    | Related Links: Back                                                                                                    | Fo Find/List                                                                                                    |                                                                   | G                                                                                                    |
| Phone Configuration                                              | Related Links: Back To Find/List                                                                                                    | Go<br>Save X Delete C Copy Preset<br>Status<br>Status: Ready                                                                                                    | Add New Dack<br>Add New Add a<br>Add New Add a<br>Add/U<br>Add/U<br>Subcc<br>Copy t                                                                                                    | ro Find/List<br>dency Records<br>New Line Appearance<br>Ipdate Speed Dials<br>Ipdate Busy Lamp Field Spe<br>Ipdate Busy Lamp Field Dir<br>ribe/Unsubscribe Services<br>o Remote Destination Profi | eed Dials<br>ected Call Park<br>ile                               |                                                                                                    |
| Mi<br>Mi<br>Lin                                                  | odule 2 < None > W odule 2 Losd Name  kternal Data Locations Information (Leave blank to use default) formation                                                                                                    | Association Information<br>Modify Button Items  1 **** Line [1] - 7513 (no partition) 2 ***** Line [2] - Add a new DN                                                                                                    | Phone Type<br>Product Type: Cisco 7971<br>Device Protocol: SCCP<br>Device Information                                                                                                    |                                                                                                    |                                                                   |                                                                                                    |
| Di<br>M<br>So<br>Al                                              | iredary ssags ssags subscripts state state | 3     Ggs Add a new SD       4     Ggs Add a new SD       5     Ggs Add a new SD                                                                                                    | Registration         Registration           IP Address         10.88.130.3           MAC Address*         001E4AF13511           El         Subscribed Cisco IP Phone Services for SEP001                                                                                                    | sco Unified Communications Ma<br>E4AF13511                                                                                                    | anager 10.88.192.207                                              |                                                                                                    |
| Pr<br>Id<br>Id                                                   | le Timer (seconds)                                                                                                    | 6 Grant Add a new SD<br>7 Grant Add a new SD<br>8 Grant Add a new SD                                                                                                    | Cherry Status                                                                                                    |                                                                                                    | ^ a                                                               | 5월 🌚 🔹 🕨 💽 🕻 Google<br>ad - Softwar 채요 AVVID Queue 채요 MS Queue                                                 |
|                                                                  | xtension Information<br>□Enable Extension Mobility<br>og Out Profile Use Current Device Settings ♥<br>og in Time < None ><br>g out Time < None >                                                                                                    | Comparison of the second second | Service Information Service Subornation Service Subornation Service Subornation Service Service Servic | <b>▼</b>                                                                                                    | tr                                                                | ngadon reiseo Uninea um Administration V<br>CCMAdministrator About   Lo<br>aton + Hop +<br>nsubscribe Services |
| - 100<br>140<br>140<br>140                                       | LPP Information<br>LPP Indication* V<br>LPP Indication* Default V<br>LPP Preemption* Default V                                                                                                    | 12     answ BLF Directed Call Park       13     CallBack       14     Call Park       15     Call Park       16     Conference List                                                                                                    | Subscribed Services                                                                                                    |                                                                                                    |                                                                   |                                                                                                    |
|                                                                  | o Not Disturb<br>Do Not Disturb<br>ND Option* Ringer Off M<br>ND Incoming Cell Alert (< None > M                                                                                                    |                                                                                                    | - Next Close -                                                                                                    | 1                                                                                                    | v fi<br>10.88.192.205:8443 🚔                                      | red Communications Manager 10.88.192.207                                                                       |
|                                                                  |                                                                                                    |                                                                                                    | 5     Chan Add a new SD       6     Chan Add a new SD       7     Chan Add a new SD       8     Chan Add a new SD                                                                                                    | Description period<br>Device Paol*<br>Comfiguration<br>Phone Button Template*<br>Softkey Template                                                                                                 | Auto 7513<br>SUBPUB<br>< None ><br>Standard 7971 SCCP<br>< None > | View Details<br>View Details                                                                                   |
|                                                                  |                                                                                                    |                                                                                                    | Unassigned Associated Items Gandda new SD Gandda new SURL Gandda new BLF SD                                                                                                    | Common Phone Profile * Calling Search Space AAR Calling Search Space Media Resource Group List                                                                                                    | Standard Common Phone < None > < None > MRGL                      | Profile V                                                                                                    |
|                                                                  |                                                                                                    |                                                                                                    | 12 errs Add a new BLF Directed Call Park<br>13 CallBack<br>14 Call Park                                                                                                    | Source<br>Network Hold MOH Audio<br>Source<br>Location*                                                                                                    | < None ><br>< None ><br>Hub_None                                  | ×<br>×                                                                                                    |
|                                                                  |                                                                                                    |                                                                                                    | 15 Call Pickup<br>16 Conference List<br>17 Conference                                                                                                    | AAR Group<br>User Locale<br>Network Locale                                                                                                    | < None ><br>< None >                                              | ×<br>×                                                                                                    |

#### Log in to the phone with the user/PIN that you prefer to test the setup

| 20 57 05/11/09      | 7513 |
|---------------------|------|
| Services            | 197  |
| 1EM                 |      |
|                     |      |
|                     |      |
|                     |      |
|                     |      |
| Make Your Selection |      |
| Select Exit         |      |

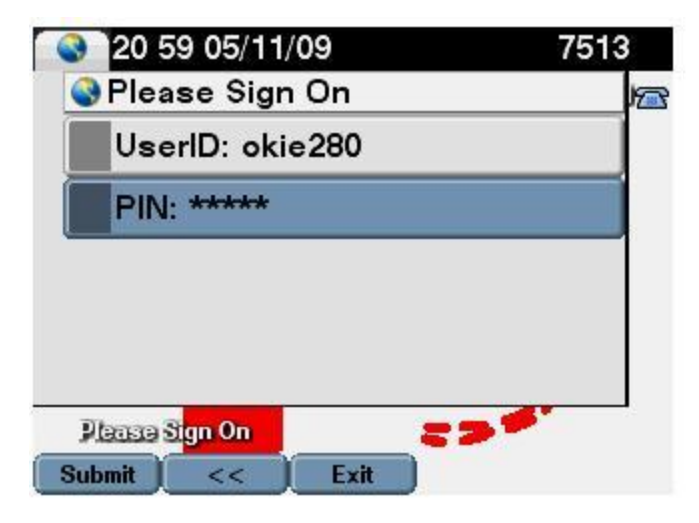

| 21:00 05 | 5/11/09      | 1 | 23456789   |
|----------|--------------|---|------------|
|          | 0            |   | 1234557397 |
|          |              | 5 |            |
| Vour s   | Intent optio |   |            |

After logging in successfully you should be able to view the new DN/Device information that was placed on the Device Profile information Log out of the phone with the user/PIN that you prefer to test the setup, hit the "Services" button

| 21 01 05/11/09         123456789           Services         Image: Comparison of the service of the service of the serv | Image: Services       Image: Services         Logout okie280?       Image: Services |     |
|----------------------------------------------------------------------------------------------------|-------------------------------------------------------------------------------------|-----|
| Make Your Selection<br>Select Exit                                                                                                    | Yes No                                                                              |     |
| Logout response                                                                                                    | 02:58 05/11/09 7513                                                                 |     |
| Loyour ouccession                                                                                                    | O ↑                                                                                 |     |
| Resatting places wait                                                                                                    | Vour surrent options<br>Redial New Call CFwdALL                                     |     |
|                                                                                                    | IT WORKS                                                                            | 5!! |

#### Phone login/configuration flow:

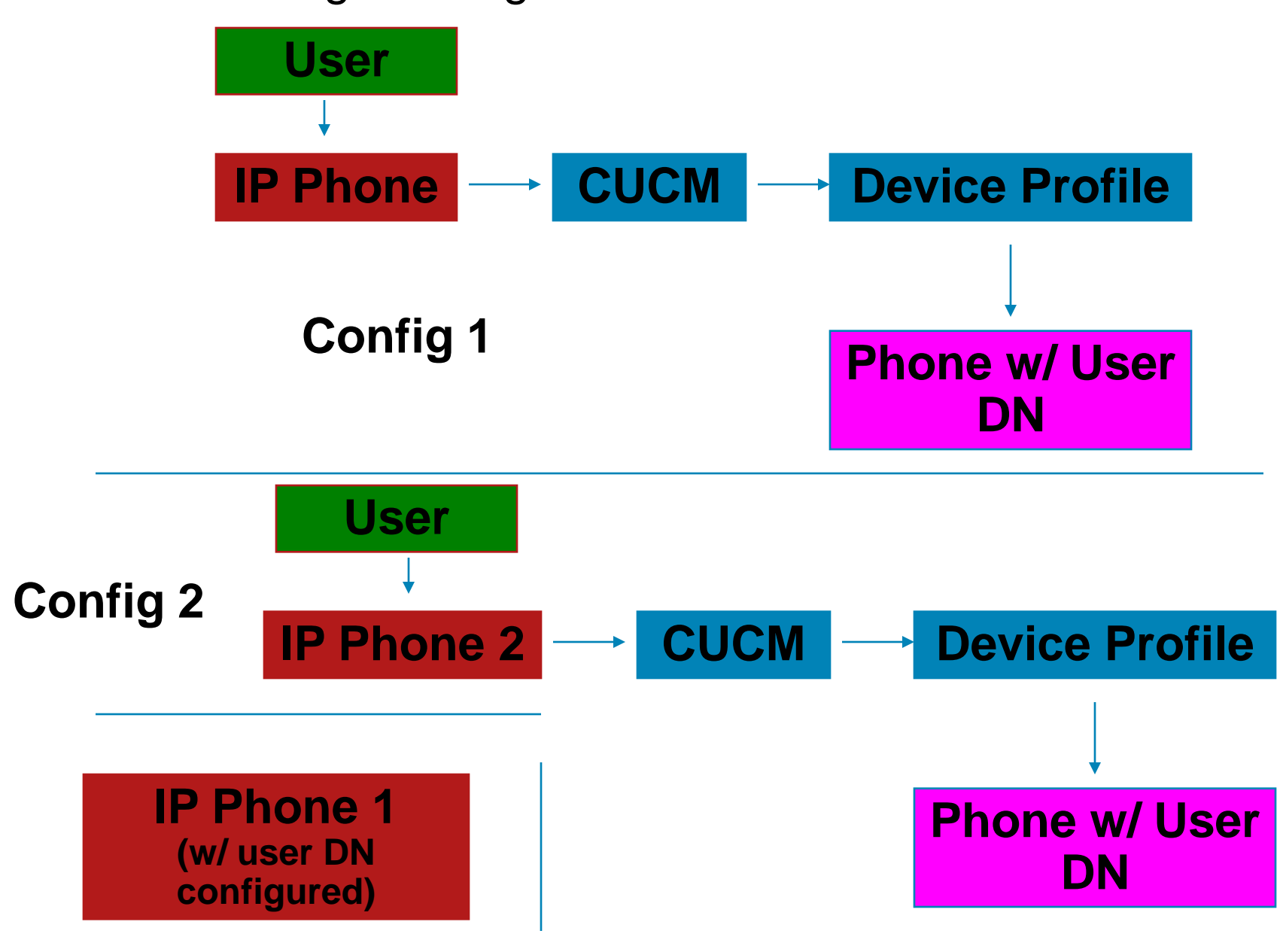

#### Common Problems

& Troubleshooting

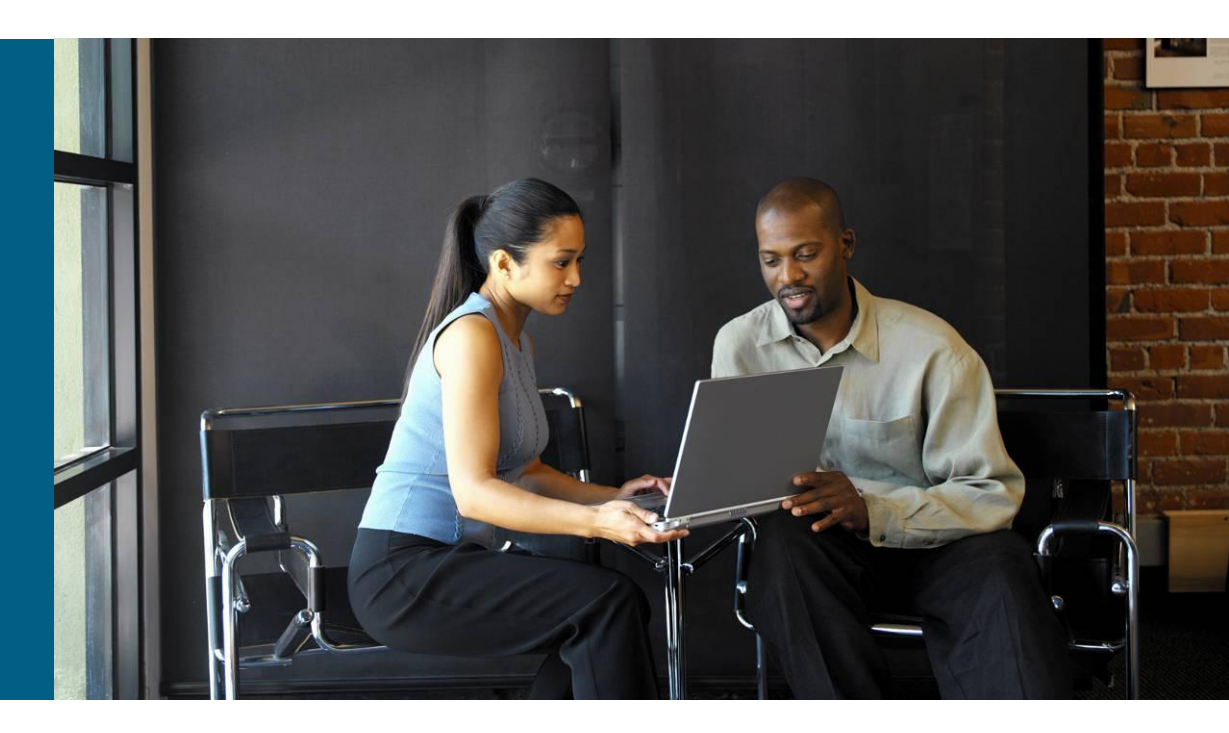

## **Common Problems**

- You can't see the EM feature after hitting the services button
  - You need to configure the EM service
  - You need to use the correct link (Slide 8)
  - Start/Restart the EM services on each node you are running
- You can't log in/out of the EM feature but you can see it after pressing the services button
  - You haven't subscribed the phones/device profiles to the service as needed (Slides 10, 13, 17)
  - You haven't associated a user to a device profile (Slide 11)

## You can't log in to EM and it shows the following information:

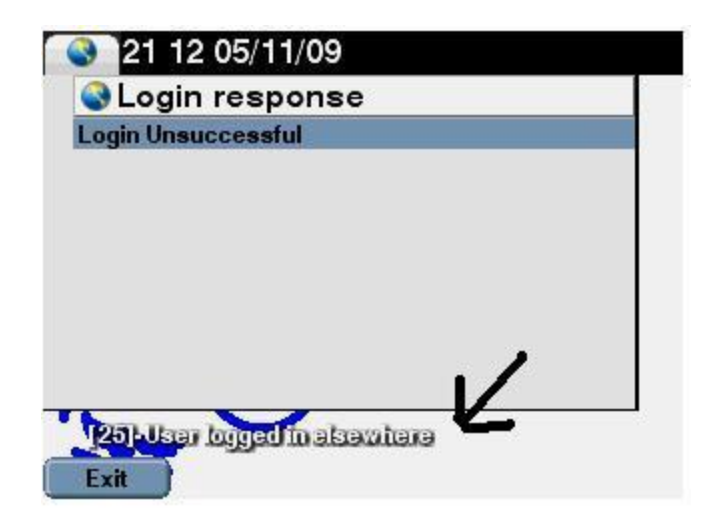

The above error is because you are logged In to EM on another Phone. You must go Log out of that phone First and then you can Log in elsewhere

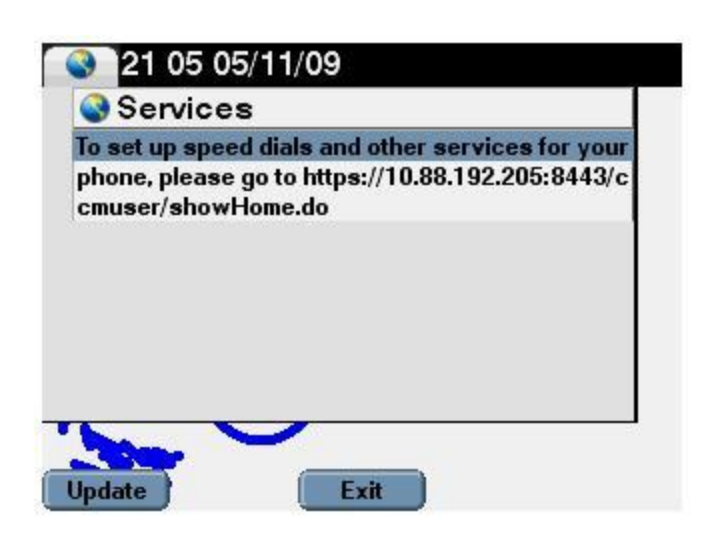

The above error is because you haven't subscribed the phone or device profile to the EM profile. Once this is done you should be able to see the EM profile and log in correctly

#### Traces to collect for different issues:

- CallManager Traces (softkey enabled trace!)
- Extension Mobility
- Extension Mobility Application
- TFTP
- DBL mon
- The traces provided above should definitely be turned on to detailed mode and you would need to recreate the issue prior to taking the traces

© 2007 Cisco Systems, Inc. All rights reserved. Cisco Confidential

If you've reached this page and can read this, EM probably isn't working... Flip this over and visit <u>www.cisco.com</u> ©